# Monarch Club Mobile App

The mobile app is available from your mobile phone's app store. Log in with the username and password you use on the website.

The app will look like this in the app store:

# Home Page

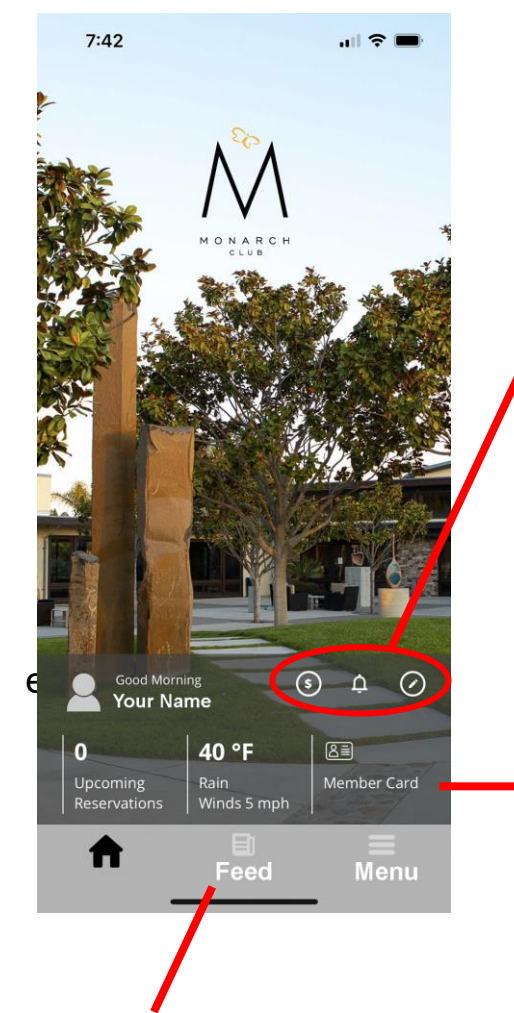

These clickable links show the following:

- Sopen ACH bill (e.g. Adelina's Bistro charge)
- 🛕 Notifications.
- Edit key: Allows you to change the three items under your name on the Home Page.

These currently show upcoming reservations, weather, and your member card. You can change these by clicking the **Edit Key** to items like upcoming events, latest news, send a message to another member, etc. (see page 2 to see what you can add to the home page).

These links are on the bottom of every page.

✿ Home: Takes you back to Home Page.

**Feed:** Notifications from the Monarch Club. Click on **Feed** to select types of notices (Campaigns, Statements, Featured Events).

**Menu:** Links to Monarch Club information, events, reservations, latest news, etc. (details on page 3)

Monarch Club – Nipomo

## Home Page Edit Key

When you click on the **Edit Key** you will see items you can show on the Home Page. You can select up to three items, minimum one, from the list below. The top section shows what is on the Home Page.

Sign removes items from the Home Page.
Sign adds item to the Home Page.

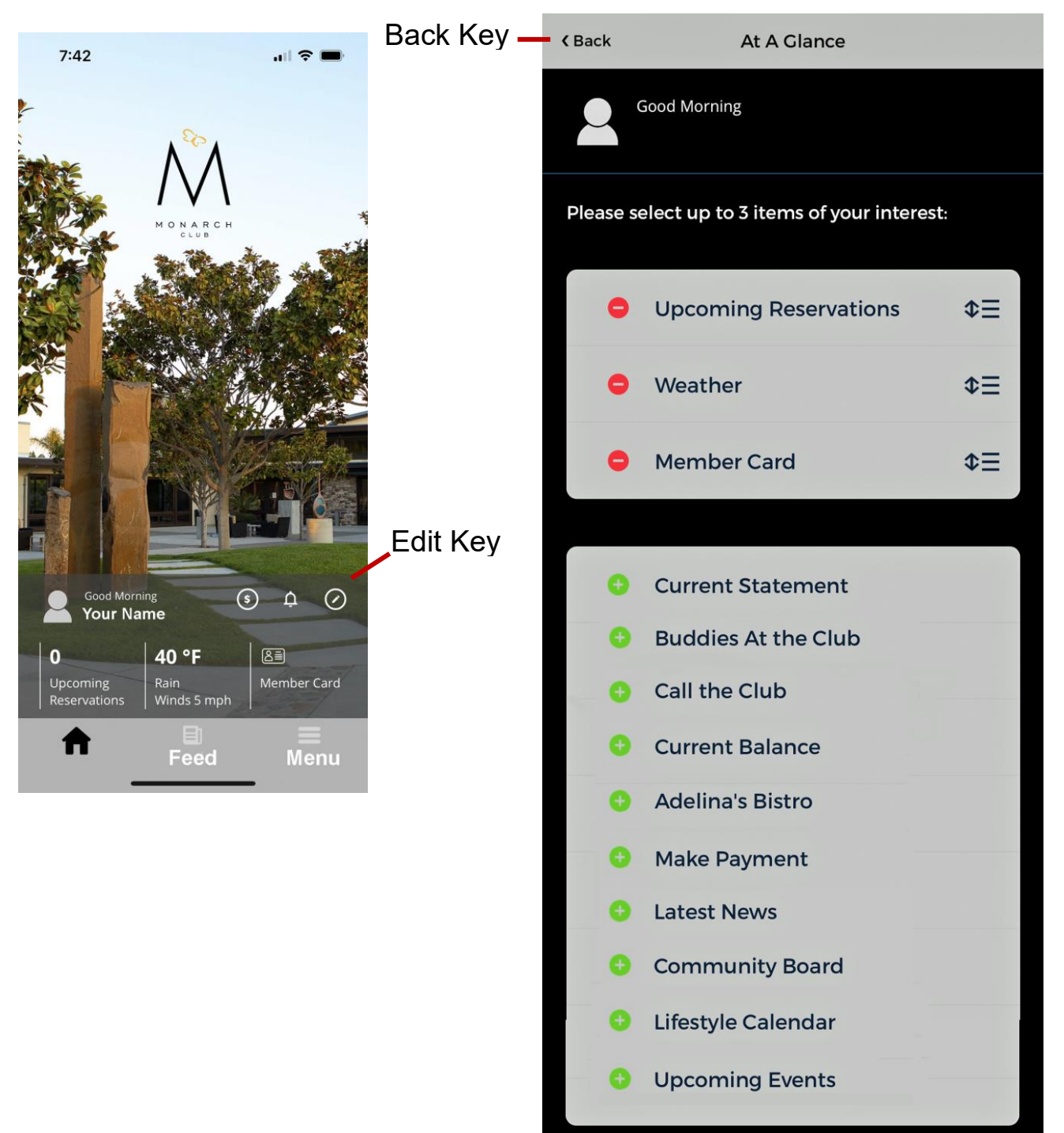

## **Digital Member Card**

Use to access club amenities, charge ACH.

Pictures from the old directory are being added to the digital member card and the current resident directory.

See the Monarch Club Concierge to change your picture.

The **Menu icon =** on the home page accesses the <u>Monarch Club</u> page. See the next page for more detail about the items listed on this page.

Monarch Club page information can be displayed in two ways. The icon to the right of the search bar changes the display.

Click to see more information.

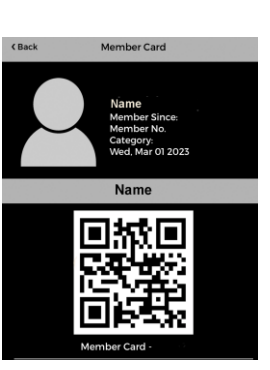

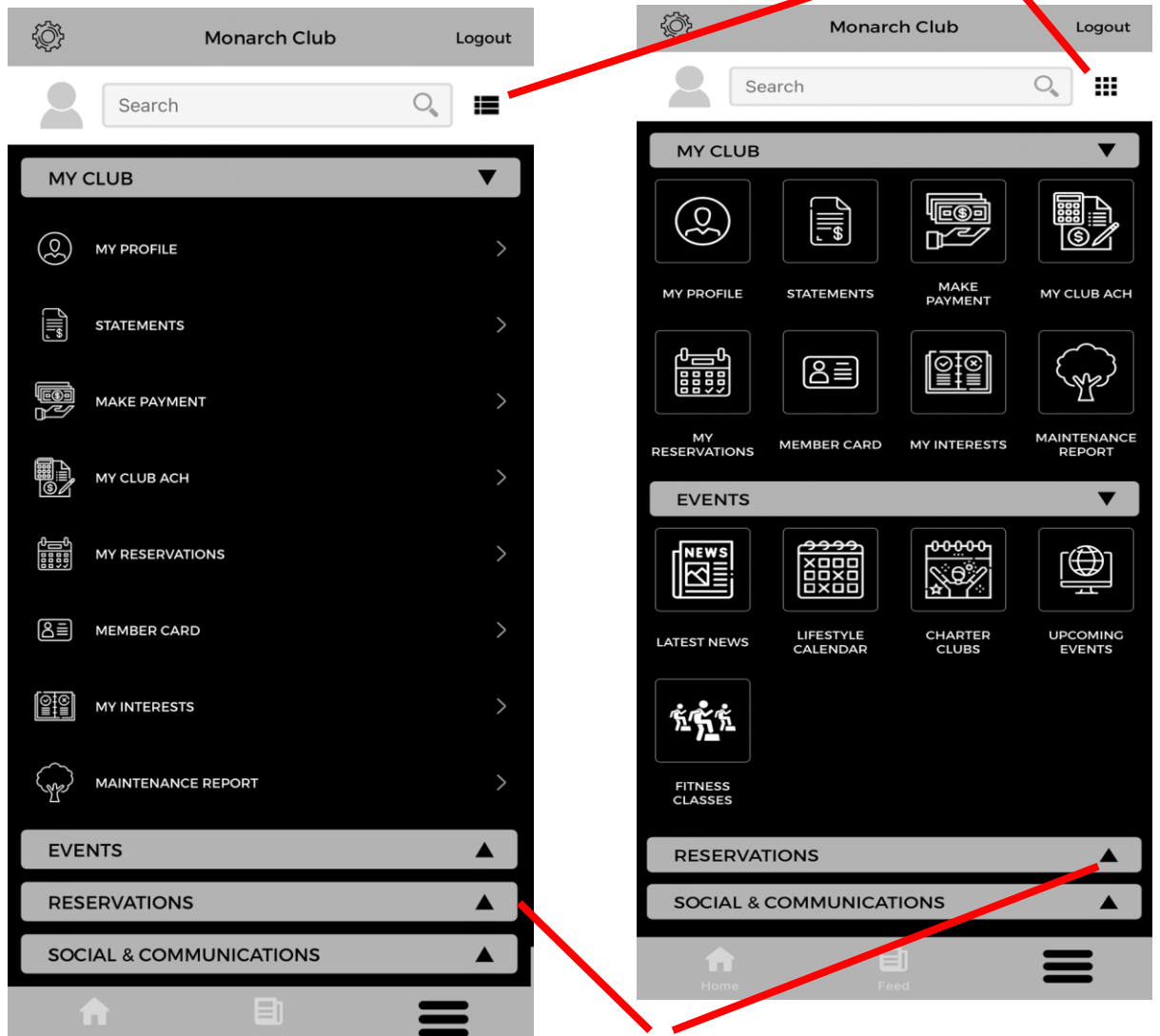

## Monarch Club Menu

#### My Club

My Profile – Personal Information, Family Members, Email, Phone, Address... Statements – Current and past ACH statements Make a Payment – ACH payment. My ACH Club – ACH account information. My Reservations Member Card My Interest Maintenance Report – Monarch Club or Community issue (e.g., gophers, sprinkler).

### Events – Shows what is happening at the Club.

Latest News – menus, charter clubs, fitness workshops. Lifestyle Calendar – Upcoming events, HOA meetings. Charter Club Calendar – Upcoming club activities. Upcoming Events – Events like music, HOA meetings. Fitness Classes – upcoming fitness class listing.

### **Reservations**

Sandalwood Spa – reservation request; Wellness Team will confirm. Adelina's Bistro - links to OpenTable.com

### **Social And Communications**

Staff Directory Resident Directory Charter Clubs – listing of active Charter Clubs + club pages/activities Community Board – Member Posts, Subscriptions, etc. Email Us – Sends email to Monarch Club for general inquiries Buddy Chat – Set up chat groups with other members. Sandalwood Spa Menu Adelina's Bistro Menu

## Changing pages to make them easier to use.

Click on this icon to make it easier to read selected screens.

The icon is available on pages like calendars for club activities and events.

The icon is the accessibility menu and allows you to make changes such as text size and contrast and highlights clickable links on pages like **Upcoming Events**.

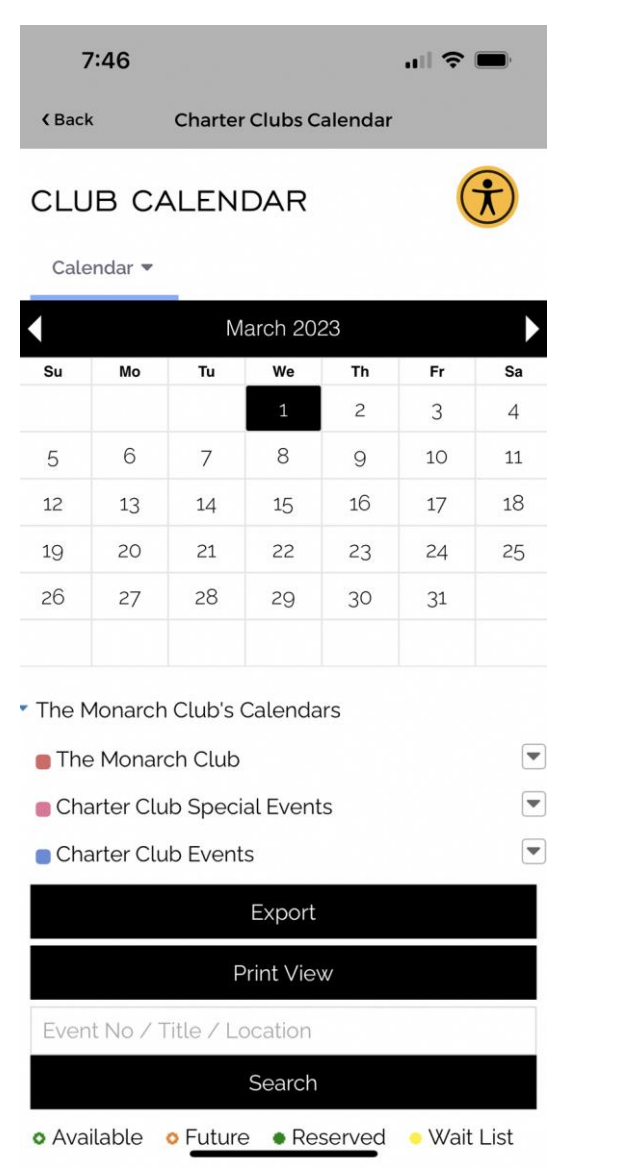

## Club Calendar

#### 11:26 < Back **Charter Clubs Calendar** × Accessibility Menu GD Contrast + **Highlight Links** тΤ <---> **Bigger Text Text Spacing** 1 1 Df **Pause Animations Dyslexia Friendly** I =Line Height Text Align 0 Caternall USERWAY Manage Accessibility by UserWay.org

## **Accessibility Menu**

### **Event Examples**

### **Latest News**

menus, charter clubs, fitness workshops

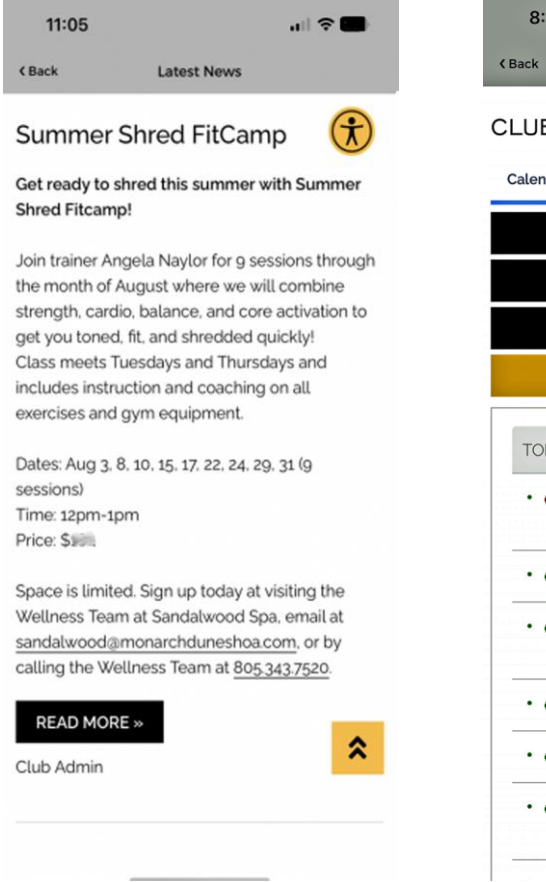

## Lifestyle Calendar

Upcoming events, HOA meetings.

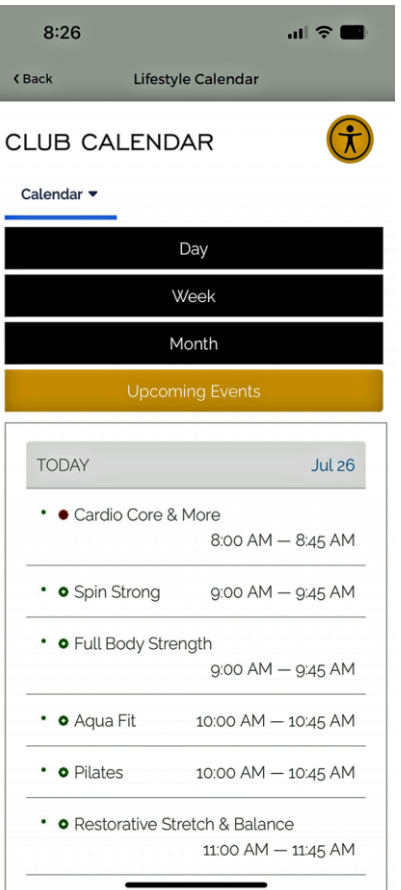

#### **Charter Club Calendar**

Upcoming Charter Club activities.

| 11:32                  | .ul 🗢 💼                                 |  |
|------------------------|-----------------------------------------|--|
| K Back Charter Clui    | bs Calendar                             |  |
| Calendar 🔻             | $(\mathbf{\hat{t}})$                    |  |
| Da                     | ay                                      |  |
| We                     | ek                                      |  |
| Month                  |                                         |  |
| Upcoming Events        |                                         |  |
| TODAY                  | Jul 27                                  |  |
| • • Pickleball   Drop- | -in Play<br>7:00 AM — 9:00 AM           |  |
| • • Drop In Tennis     | 8:00 AM — 10:00 AM                      |  |
| • • Pickleball   Roun  | d Robin 3.5<br>9:00 AM — 11:00 AM       |  |
| • • Drop-In Pickleba   | III<br>11:00 AM — 12:00 PM              |  |
| • Dance Club   Lat     | in Dance Fitness<br>11:00 AM — 12:00 PM |  |
| Pickleball Round       | I Robin 3.0<br>12:00 PM — 2:00 PM       |  |

### **Event Examples (Continued)**

#### **Upcoming Events**

#### **Fitness Classes**

Music, HOA events, etc.

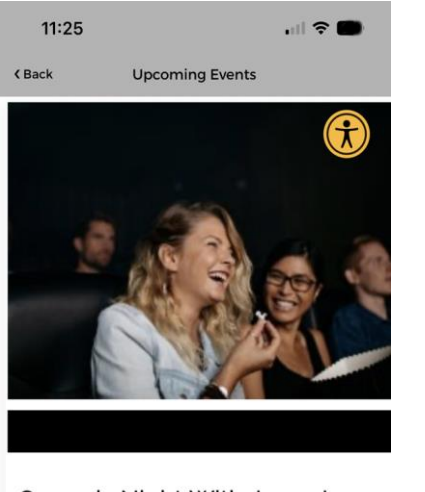

# Comedy Night With Jason Love Comedy

The Monarch Club invites you to an evening of comedy and laughter on Thursday, July 27th in the Avila Room.

Jason Love Comedy presents three comics that ar sure to keep you in stitches: This power p event is guaranteed to make you laugh!

Price to attend is \$25 per person but is limited to t first 150 to sign up.

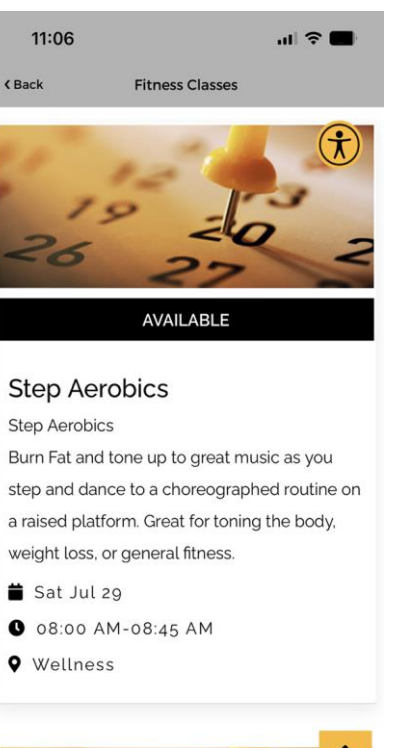

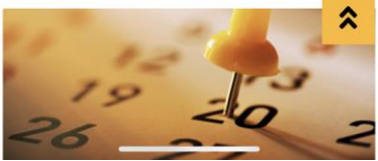

## **Changing Profile Preferences**

The <u>Settings</u> icon allows you to decide what personal information you want to show in the <u>Resident Directory</u> and the types of information you receive in the app.

■ Click on Menu on the Home Page to access the Monarch Club page.

 $\bigotimes$  Next click on the Settings icon to access the settings page.

| ţ.     | Monarch Club         | Logout |
|--------|----------------------|--------|
| 2      | Search               | 0      |
| MY     | CLUB                 | ▼      |
| 0      | MY PROFILE           | >      |
|        | STATEMENTS           | >      |
|        | MAKE PAYMENT         | >      |
|        | MY CLUB ACH          | >      |
|        | MY RESERVATIONS      | >      |
| QĪ     | MEMBER CARD          | >      |
|        | MY INTERESTS         | >      |
| A      | MAINTENANCE REPORT   | >      |
| EVE    | NTS                  |        |
| RES    | ERVATIONS            |        |
| soc    | IAL & COMMUNICATIONS |        |
| 1<br>Н | ome Feed             |        |

### **Settings Page**

| < Back            | Settings |   |
|-------------------|----------|---|
| Location Services |          | > |
| Notifications     |          | > |
| Preferences       |          | > |
| Campaigns         |          | > |
| App Info          |          | > |

#### Location Services

Turn on / off location tracking when you use the mobile app.

#### Notifications

Choose whether to get notifications.

#### Preferences

Select the type of information that shows in your profile.

#### Campaigns

Choose to get notifications for the following and select the email they are sent to:

- Company-Wide
- Monarch Club Communications
- Event Campaign Category

App Info (current app version)